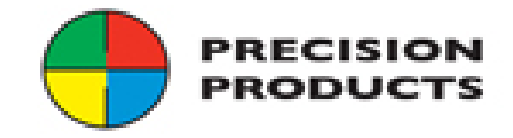

# **Converting Access Files**

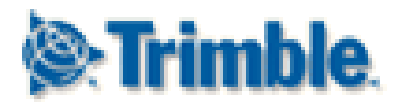

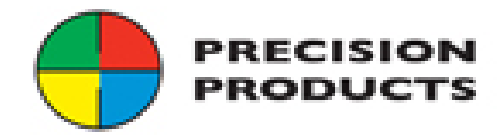

Whether your client has TBC or a Trimble Connected Community Account they can go to the public tools to make this conversion.

https://www.myconnectedsite.com/site/surveyadministration/PublicSurveyTools/

In order to get to this free tool you need to use Mozilla Firefox browser, for some reason Google Chrome and Internet Explorer will not work.

Copy and paste the above link into Mozilla Firefox

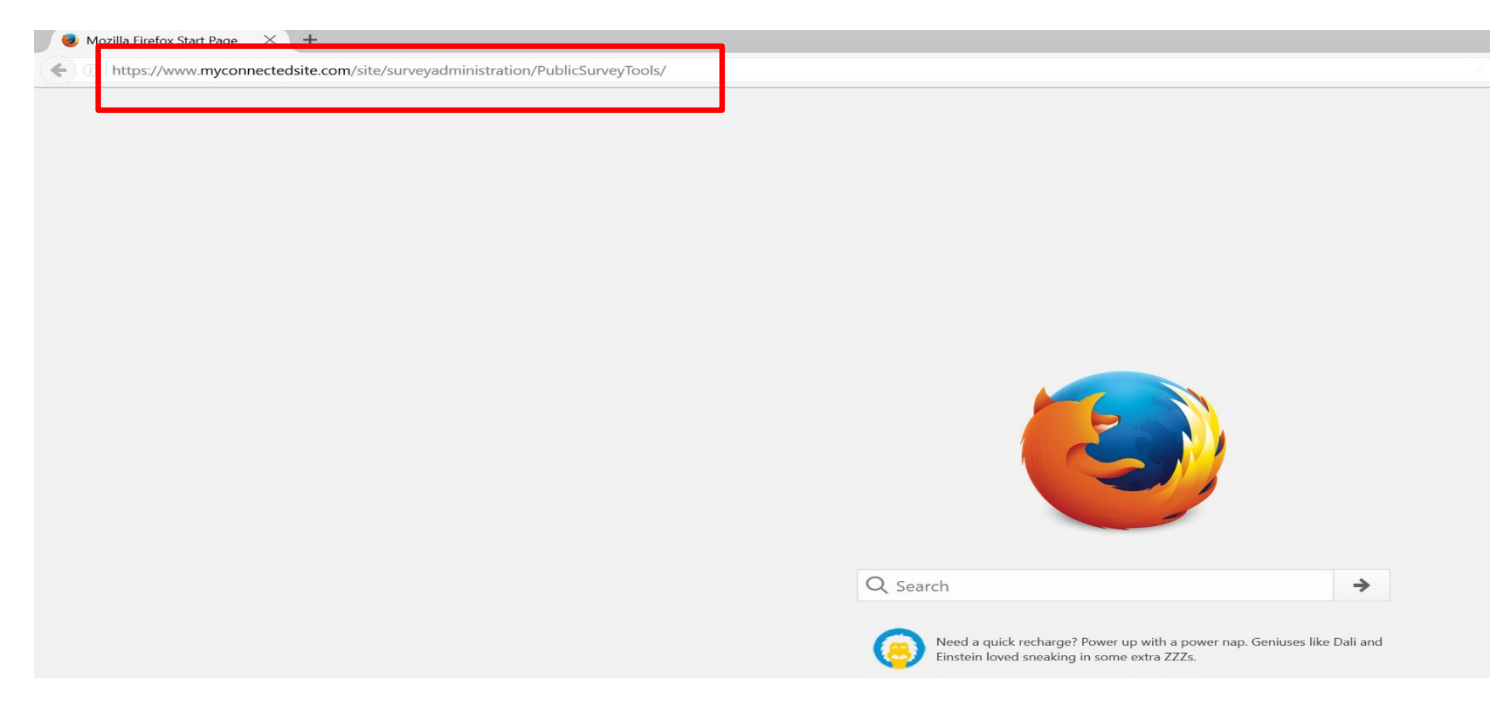

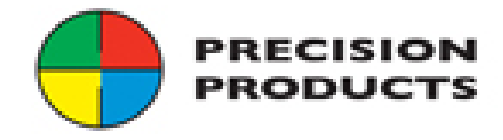

You will need to Activate Silverlight by tapping on the icon.

| Public Survey Tools X +                          |                          |
|--------------------------------------------------|--------------------------|
| ( SurveyTools /                                  | C <sup>4</sup> Q, Search |
|                                                  | Trimble Access           |
| File Conversions Trimble Access Help - Home Page |                          |
| file Connexions Wood                             |                          |
|                                                  | Linde Shringh            |
|                                                  |                          |
|                                                  |                          |

Please select Allow and Remember.

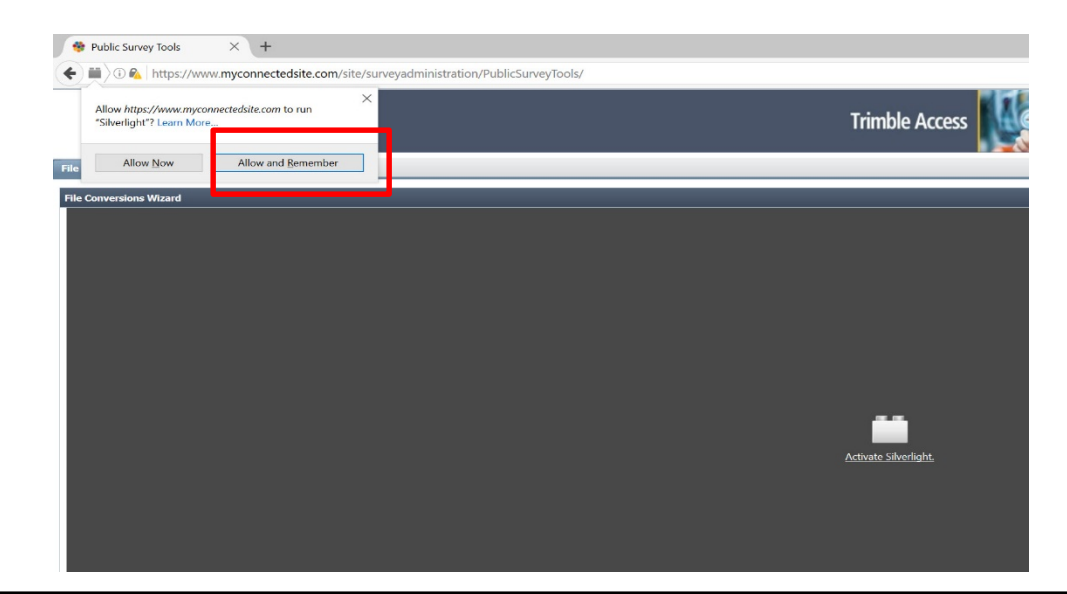

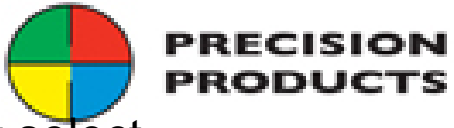

When you type in the address you will be at this screen, hit select files. You can convert multiple files or do one at a time. You cannot select a folder with the files in that folder.

| 🚸 Public Survey Tools 🗙 📜                                                                                                 | - 0      |
|----------------------------------------------------------------------------------------------------|----------|
| ← → C 🍐 https://www.myconnectedsite.com/site/surveyadministration/publicsurveytools/                                      | <b>*</b> |
| Trimble Access                                                                                                    |          |
| File Conversions Trimble Access Help - Home Page                                                                          |          |
| File Conversions Wizard                                                                                                   | শ ডব     |
| Select Files to Convert                                                                                                   |          |
| Trimble File Conversion will convert your Trimble Access and Trimble Survey<br>Controller files to a newer version.       |          |
| After selecting multiple files from your computer, each file will be checked to<br>determine the version to convert from. |          |
| File names:                                                                                                    |          |
|                                                                                                    |          |
|                                                                                                    |          |
| Select files Remove Next                                                                                                  |          |
|                                                                                                    |          |
|                                                                                                    |          |
|                                                                                                    |          |
|                                                                                                    |          |
|                                                                                                    |          |
| Trimble. File Conversion © 2011 Version 1.1.10.0                                                                          |          |
|                                                                                                    |          |

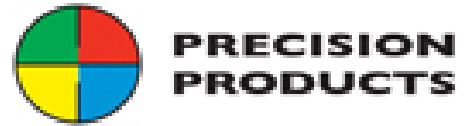

In this example I copied an Access 2.50.2 job file and copied it to a hard disk. Dickson Electric is the file I need to update to work with the new version of Access, therefore I selected that file then selected open.

| 📀 Open               | - (m                              |                    |                     |          | x    |                |
|----------------------|-----------------------------------|--------------------|---------------------|----------|------|----------------|
| Computer             | USB DISK (F:)                     |                    | 👻 🍫 🛛 Search U      | JSB DISK | ( P  |                |
| Organize • New folde | ir -                              |                    |                     |          | 0    |                |
| 🚖 Favorites          | Name                              | Date modified      | Туре                | Size     |      | Trimble Access |
| Desktop              | SALES REP TOOLKIT                 | 8/20/2014 2:10 PM  | File folder         |          |      |                |
| Downloads            | L Trimble Access Emulator 2014.10 | 5/10/2014 9:29 AM  | File folder         |          |      |                |
| Recent Places        | Dickson Electric                  | 8/27/2014 10:57 AM | Survey Pro Job File |          | 10 K |                |
| ~                    |                                   |                    |                     |          |      |                |
| 🎒 Libraries          |                                   |                    |                     |          |      |                |
| Documents            |                                   |                    |                     |          |      |                |
| I Music              |                                   |                    |                     |          |      |                |
| S Pictures           |                                   |                    |                     |          |      |                |
| Judeos               |                                   |                    |                     |          |      |                |
| 🛤 Computer           |                                   |                    |                     |          |      |                |
| BOOTCAMP (C:)        |                                   |                    |                     |          |      |                |
| Macintosh HD (D:)    |                                   |                    |                     |          |      |                |
| SB DISK (F:)         |                                   |                    |                     |          |      |                |
|                      |                                   |                    |                     |          |      |                |
| 🐚 Network            |                                   |                    |                     |          |      |                |
|                      | 4                                 | 111                |                     |          | Þ    |                |
| File nar             | me: Dickson Electric              |                    | Job Files (* job)   |          | •    |                |
| The flui             | Dicion Licence                    |                    |                     | Consel   |      |                |
|                      |                                   |                    | Open                | Cancer   |      |                |
|                      |                                   |                    |                     |          | _    |                |
|                      |                                   |                    |                     |          |      |                |
|                      |                                   |                    |                     |          |      |                |
|                      |                                   |                    |                     |          |      |                |
|                      |                                   |                    |                     |          |      |                |
| Trimble. File Co     | nversion © 2011 Version 1.1.10.0  |                    |                     |          |      |                |
|                      |                                   |                    |                     |          |      |                |

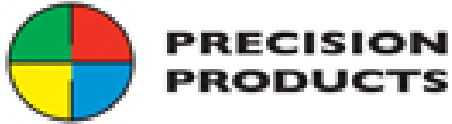

#### Now that we have selected our file to be converted select next.

| lic Survey Tools ×                                                                                                    |                |
|----------------------------------------------------------------------------------------------------|----------------|
| C Attps://www.myconnectedsite.com/site/surveyadministration/publicsurveytools/                                         |                |
|                                                                                                    | Trimble Access |
| versions Trimble Access Help - Home Page                                                                               |                |
| nversions Wizard                                                                                                    |                |
| Select Files to Convert                                                                                                |                |
| Trimble File Conversion will convert your Trimble Access and Trimble Survey<br>Controller files to a newer version.    |                |
| After selecting multiple files from your computer, each file will be checked to determine the version to convert from. |                |
| File names:<br>Dickson Electric.job                                                                                    |                |
|                                                                                                    |                |
| Select files Remove Next                                                                                               |                |
| Convert from Trimble Access General Survey v2.50                                                                       |                |
| -                                                                                                    |                |
|                                                                                                    |                |
|                                                                                                    |                |
|                                                                                                    |                |
|                                                                                                    |                |

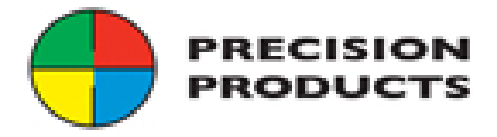

#### Select the button to convert to the latest version and select next.

| ← → C          | Ahttps://www.myconnectedsite.com/site/surveyadministration/publicsurveytools/ |                |
|----------------|-------------------------------------------------------------------------------|----------------|
|                |                                                                               | Trimble Access |
| File Conversio | Trimble Access Help - Home Page                                               |                |
| File Conversi  | ons Wizard                                                                    |                |
| c              | onverting Trimble Access General Survey v2.50 Files                           |                |
| Pl             | ease select the version that you would like to convert the<br>es to.          |                |
| 0              | Trimble Access General Survey v2.60                                           |                |
|                | Previous Next                                                                 |                |
|                |                                                                               |                |
|                |                                                                               |                |
|                |                                                                               |                |
|                |                                                                               |                |

Trimble, File Conversion © 2011 Version 1.1.10.0

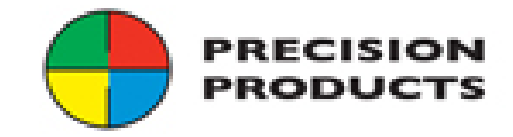

Now that the file has been converted click on download Dickson Electric.job this will send the file to your downloads folder. If you do multiple files you can select download all files in a Zip format.

| C https://www.myconnectedsite.com/site/surveyadministration/publicsurveytools/                                                                                                    |                |
|----------------------------------------------------------------------------------------------------|----------------|
|                                                                                                    | Trimble Access |
| ersions Trimble Access Help - Home Page                                                                                                    |                |
| versions Wizard                                                                                                    |                |
| Save Trimble Access General Survey v2.60 Files                                                                                                    |                |
| There are three ways you can save the converted files:<br>- Select each individual file hyperlink below to save the file to your hard drive.<br>- Select "Download All Files (ZIP)" to save all the converted files in a ZIP file to your hard drive.<br>- Check "Save to my Trimble Connected Community file space" and then select "Next".<br>Click here to download Dickson Electric.job<br>Download all files (ZIP)<br>Save to my Trimble Connected Community file space<br>Next |                |
|                                                                                                    |                |
|                                                                                                    |                |
|                                                                                                    |                |
|                                                                                                    |                |
|                                                                                                    |                |

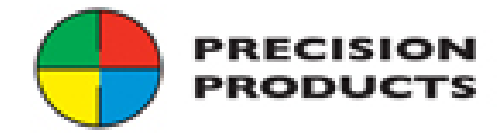

### Now your file has been updated to the newest version, select finish.

| UDIIC | Survey I oois ×                                                                |
|-------|--------------------------------------------------------------------------------|
| > <   | C Attps://www.myconnectedsite.com/site/surveyadministration/publicsurveytools/ |
|       |                                                                                |
|       |                                                                                |
|       |                                                                                |
| onver | sions Trimble Access Help - Home Page                                          |
| Conve | rsions Wizard                                                                  |
|       | Conversion Results                                                             |
|       |                                                                                |
|       | Converted To: Trimble Access General Survey v2.60                              |
|       | Filename: Dickson Electric.job                                                 |
|       |                                                                                |
|       |                                                                                |
|       |                                                                                |
|       |                                                                                |
|       |                                                                                |
|       | Finish                                                                         |
|       |                                                                                |
|       |                                                                                |
|       |                                                                                |
|       |                                                                                |
|       |                                                                                |
|       |                                                                                |
|       |                                                                                |
|       |                                                                                |
| Tri   | mble. File Conversion © 2011 Version 1.1.10.0                                  |

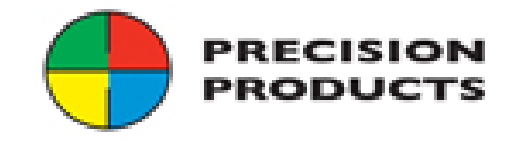

## Questions?

Contact Info:

*Mr. Jeff Clark, PLS Cell: 270-559-9097 Email:* jeff\_clark@yourprecision.com